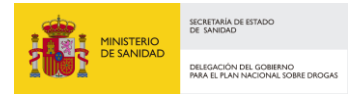

## CONVOCATORIA DE INVESTIGACION - 2023

## **INSTRUCCIONES PARA LA FIRMA DEL ANEXO IV DECLARACIÓN RESPONSABLE**

## CON FORMATO XSIG (XADES)

Los pasos a seguir para la correcta firma del Anexo IV Declaración Responsable con formato XSIG son los siguientes:

1. Descargue la aplicación Autofirma en caso de no tenerla instalada con anterioridad.

La aplicación Autofirma se puede descargar en la dirección:

http://firmaelectronica.gob.es/Home/Descargas.html

| Ciudadanos                                                     | Empresas                                                                                                    | Empleados-Públicos                                                                                                    |                                                                          |
|----------------------------------------------------------------|----------------------------------------------------------------------------------------------------|----------------------------------------------------------------------------------------------------|--------------------------------------------------------------------------|
| Descargas                                                      |                                                                                                    |                                                                                                    |                                                                          |
| Desde aquí puedes descargarte a                                | quellas aplicaciones que necesites pr                                                                                                    | ara firmar electrónicamente y otras utilidad                                                                                                    | es o documentos.                                                         |
| AutoFirma                                                      |                                                                                                    |                                                                                                    |                                                                          |
| autofirm@                                                      | Aplicación de firma electrónica des<br>Públicas. Al poder ser ejecutada d<br>Administración Electrónica cuando                                                                                                    | sarrollada por el Ministerio de Hacienda y A<br>lesde el navegador, permite la firma en pági<br>o se requiere la firma en un procedimiento a                                                                              | dministraciones<br>nas de<br>dministrativo                               |
|                                                                | <ul> <li>AutoFirma para Windows 32 bits</li> <li>AutoFirma para Windows 64 bits</li> </ul>                                                                                                    |                                                                                                    |                                                                          |
|                                                                | AutoFirma para Linux     AutoFirma para Mac                                                                                                    |                                                                                                    |                                                                          |
|                                                                | <ul> <li>AutoFirma para Linux</li> <li>AutoFirma para Mac</li> </ul>                                                                                                    |                                                                                                    |                                                                          |
| Cliente @Firma (obs                                            | AutoFirma para Linux AutoFirma para Mac  Cliente @Firma es una aplicación                                                                                                    | a usar Autofirma<br>de firma desarrollada por el Ministerio de H                                                                                                    | acienda y                                                                |
| Cliente @Firma (obs                                            | AutoFirma para Linux     AutoFirma para Mac      AutoFirma para Mac      Cliente @Firma es una aplicación     Administraciones Públicas. Al trata     Cliente @Firma                                                                                                    | a usar Autofirma<br>de firma desarrollada por el Ministerio de H<br>arse de una versión obsoleta se recomienda                                                                                                    | acienda y<br>el uso de Autofirma.                                        |
| Cliente @Firma (obs<br><u>Client</u> @<br>Política de Firma de | AutoFirma para Linux AutoFirma para Mac  Colecto) - Se recomienda  Cliente @Firma es una aplicación Administraciones Públicas. Al trata Cliente @Firma  La AGE                                                                                                    | a usar Autofirma<br>de firma desarrollada por el Ministerio de H<br>arse de una versión obsoleta se recomienda                                                                                                    | acienda y<br>el uso de Autofirma.                                        |
| Cliente @Firma (obs<br>Client @<br>Política de Firma de        | AutoFirma para Linux     AutoFirma para Mac                                                                                                    | a usar Autofirma<br>de firma desarrollada por el Ministerio de H<br>arse de una versión obsoleta se recomienda<br>referencia para la identificación y autentica<br>2 de Junio, de Acceso Electrónico de los Ci<br>1 a AGE | acienda y<br>el uso de Autofirma.<br>ción electrónica,<br>udadanos a los |
| Cliente @Firma (obs<br>                                        | <ul> <li>AutoFirma para Linux</li> <li>AutoFirma para Mac</li> </ul> Soleto) - Se recomienda Cliente @Firma es una aplicación<br>Administraciones Públicas. Al trata <ul> <li>Cliente @Firma</li> </ul> Ia AGE Define un modelo de esquema de<br>recogidos en la Ley 11/2007, de 2:<br>Servicios Públicos en el ámbito de<br>> Política de Firma de la AGE | a usar Autofirma<br>de firma desarrollada por el Ministerio de H<br>arse de una versión obsoleta se recomienda<br>referencia para la identificación y autentica<br>2 de Junio, de Acceso Electrónico de los Ci<br>la AGE  | acienda y<br>el uso de Autofirma.<br>:ión electrónica,<br>udadanos a los |

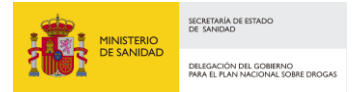

Seleccione la opción que corresponda del apartado AutoFirma según el sistema operativo del equipo que estén usando. El fichero descargado es un .zip que hay que descomprimir para extraer los ficheros que contiene. Entre ellos hay un manual de instalación con detalles técnicos. La instalación requiere ejecutar el fichero con extensión .exe de los incluidos en el fichero descargado y seguir las instrucciones que van apareciendo.

- Descargue el fichero con nombre "ANEXO IV Modelo de Declaración Responsable.docx" de la página web de la Delegación del Gobierno para el Plan Nacional sobre Drogas: <u>https://pnsd.sanidad.gob.es/delegacionGobiernoPNSD/convocatoriaSubvenciones/ongs/pro</u> <u>yecInvestig.htm</u> y guárdelo en una carpeta a su elección.
- Rellene los datos del documento "ANEXO IV Modelo de Declaración Responsable.docx" y guárdelo con formato .PDF. El fichero resultante será "ANEXO IV Modelo de Declaración Responsable.pdf".
- 4. Abra la aplicación AutoFirma desde el icono que se ha creado en su escritorio o desde el menú de aplicaciones y acceda con el DNIe o con cualquier certificado.

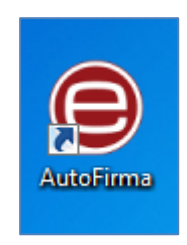

5. Seleccione en el menú Herramientas, la opción Preferencias.

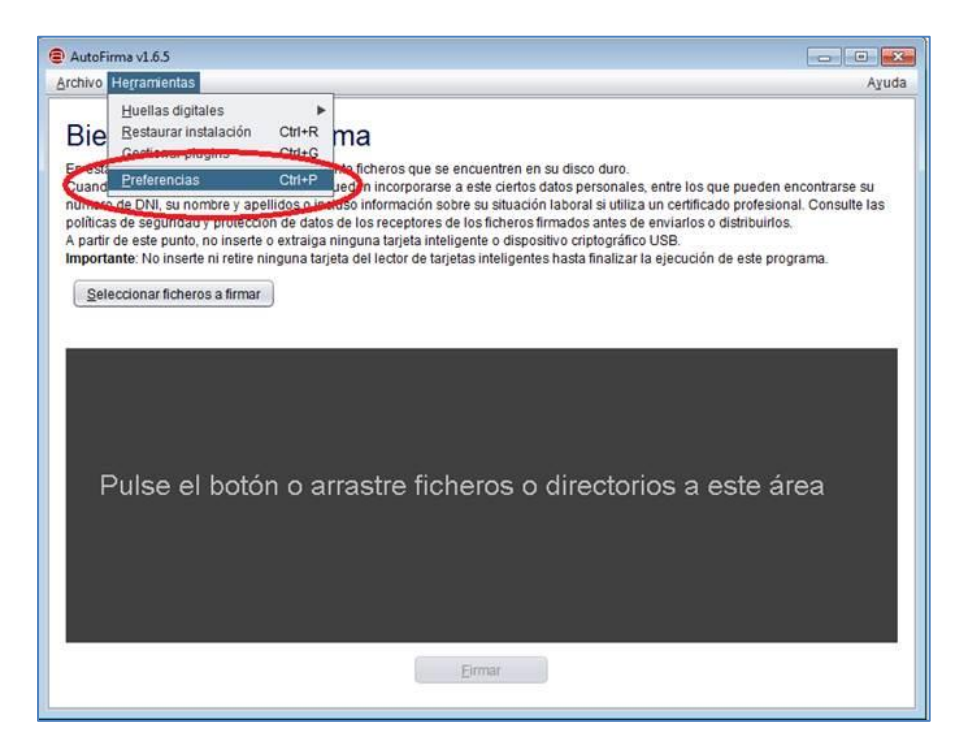

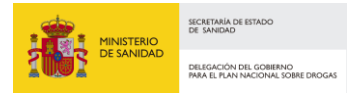

6. **Configure la opción de "Formatos de firma por defecto**" para Documentos PDF con la opción XADES y pulse Aceptar.

| General  | Eirmas PAdES (PDF)         | Firmas CAdES                | Firmas XAdES       | Factura Electrónica     |           |
|----------|----------------------------|-----------------------------|--------------------|-------------------------|-----------|
| Opciones | generales                  |                             |                    |                         |           |
| -        | Importar configura         | ción                        | Res                | staurar configuración   |           |
| No I     | pedir confirmación al ce   | rrar la aplicación          |                    |                         |           |
| No I     | mostrar la pantalla inicia | al <u>d</u> e DNIe y trabaj | ar siempre con cua | alquier certificado     |           |
| Bus      | car actualizaciones al in  | icio                        |                    |                         |           |
| Env      | iar estadísticas de uso d  | le forma anónima            | para ayudar a mej  | orar la aplicación      |           |
| 🖌 Hab    | ilitar JMulticard para el  | uso de las tarjetas         | de la FNMT y DNI   | e (requiere reiniciar A | utoFirma) |
| Opciones | de firma                   |                             |                    |                         |           |
|          |                            |                             | 014050-0           |                         |           |
| Algoriti | no de firma:               |                             | SHA256WIT          | NRSA M                  |           |
| Cambia   | ar formato de firma para   | cada tipo de fich           | o: Configura       | formatos                |           |
| irma mas | siva                       |                             |                    | -                       |           |
| Sop      | reescribir ficheros en el  | directorio de salid         | а                  |                         |           |
| onfigura | ción de red                |                             |                    |                         |           |
| Cambia   | la configuración de pro    | xy utilizada en las         | conexiones de re   | d: Configurar proxy     | ]         |
|          |                            |                             |                    |                         |           |
|          |                            |                             |                    |                         |           |
|          |                            |                             |                    |                         |           |
|          |                            |                             |                    |                         |           |
|          |                            |                             |                    |                         |           |
|          |                            |                             |                    |                         | 2         |

 Pulse el botón "Seleccionar fichero a firmar" y seleccione el documento "ANEXO IV Modelo de Declaración Responsable.pdf" de la ruta donde lo haya guardado en el paso 3.

| Formatos nor defecto                     |                            |    |
|------------------------------------------|----------------------------|----|
| Documentos PDF                           | XAdES                      | •  |
| Documentos OOXML de Microsoft Office     | OOXML (Office Open XML)    | •  |
| Facturas electrónicas                    | FacturaE                   | •  |
| Ficheros XML genéricos                   | XAdES                      | •  |
| Ficheros ODF de LibreOffice u OpenOffice | ODF (Open Document Format) | ٠  |
| Resto de ficheros                        | CAdES                      | •  |
|                                          | Reestabled                 | er |

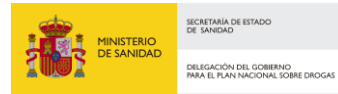

|   | AutoFirma v1.6.3                                                                                                    |
|---|----------------------------------------------------------------------------------------------------|
|   | Archivo Herramientas Ayuda                                                                                                    |
|   | Bienvenido a AutoFirma                                                                                                    |
|   | En esta pantalla puede firmar electrónicamente un fichero que se encuentre en su disco duro.<br>Cuando firma electrónicamente un fichero pueden incorporarse a este ciertos datos personales, entre los que pueden encontrarse<br>su número de DNI, su nombre y apellidos o incluso información sobre su situación laboral si utiliza un certificado profesional.<br>Consulte las políticas de seguridad y protección de datos de los receptores de los ficheros firmados antes de enviarlos o distribuirlos.<br>A partir de este punto, no inserte o extraiga ninguna tarjeta inteligente o dispositivo criptográfico USB.<br>Importante: No inserte ni retire ninguna tarjeta del lector de tarjetas inteligentes hasta finalizar la ejecución de este programa. |
| ( | Seleccionar fichero a firmar                                                                                                    |
|   | Pulse el botón o arrastre un fichero en este área                                                                                                    |
|   | Eirmar fichero                                                                                                    |

Pulse "Firmar fichero", seleccione el certificado a usar y guárdelo con el formato ".xsig" que aparece por defecto. El fichero guardado será "ANEXO IV Modelo de Declaración Responsable.pdf\_signed.xsig". La aplicación le indicará que todo ha ido bien con el mensaje "Proceso de firma completado satisfactoriamente".

| AutoFirma v1.6.3 - ANEXO IV (                                                                                                    | DNG PGE 2019.pdf                                                                           | - • ×          |  |  |
|----------------------------------------------------------------------------------------------------|--------------------------------------------------------------------------------------------|----------------|--|--|
| <u>A</u> rchivo He <u>r</u> ramientas                                                                                                    |                                                                                            | A <u>v</u> uda |  |  |
| Bienvenido a A                                                                                                    | AutoFirma                                                                                  |                |  |  |
| En esta pantalla puede firmar electrónicamente un fichero que se encuentre en su disco duro.<br>Cuando firma electrónicamente un fichero pueden incorporarse a este ciertos datos personales, entre los que pueden encontrarse<br>su número de DNI, su nombre y apellidos o incluso información sobre su situación laboral si utiliza un certificado profesional.<br>Consulte las políticas de seguridad y protección de datos de los receptores de los ficheros firmados antes de enviarlos o distribuirlos.<br>A partir de este punto, no inserte o extraiga ninguna tarjeta inteligente o dispositivo criptográfico USB.<br>Importante: No inserte ni retire ninguna tarjeta del lector de tarjetas inteligentes hasta finalizar la ejecución de este programa. |                                                                                            |                |  |  |
| Seleccionar fichero a firma                                                                                                    | r                                                                                          |                |  |  |
| C                                                                                                    | D:\DEC RESP\ANEXO IV ONG PGE 2019.pdf                                                      | Ver Fichero    |  |  |
| V                                                                                                    | Tipo de firma: Firma XAdES                                                                 |                |  |  |
|                                                                                                    | Tipo de fichero: Documento Adobe PDF<br>Fecha última modificación:15 de abril de 2019 9:54 |                |  |  |
|                                                                                                    | Tamaño: 207 KB                                                                             |                |  |  |
|                                                                                                    |                                                                                            |                |  |  |
|                                                                                                    | <u>Eirmar fichero</u>                                                                      |                |  |  |

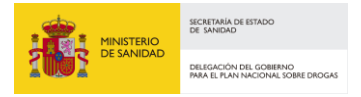

9. Abra el sistema SIGES y adjunte el fichero "ANEXO IV Modelo de Declaración Responsable.pdf\_signed.xsig" a través de la opción "Adjuntar Docum." indicando en la descripción del documento "Declaración Responsable". Presente telemáticamente el documento a través de la opción que proporciona SIGES para ello.

Si tienen cualquier problema o incidencia a la hora de realizar la firma solicitada, no duden en contactar a través del buzón de **pndinvestigacion@sanidad.gob.es** para recibir ayuda, indicando toda la información posible del problema, incluidas capturas de pantalla si fuese necesario.